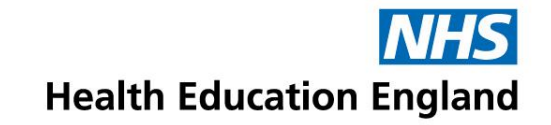

## Accent Leave Manager (ALM) Applicant User Guide <a href="https://accent.hicom.co.uk/Portal/Live/Web/">https://accent.hicom.co.uk/Portal/Live/Web/</a>

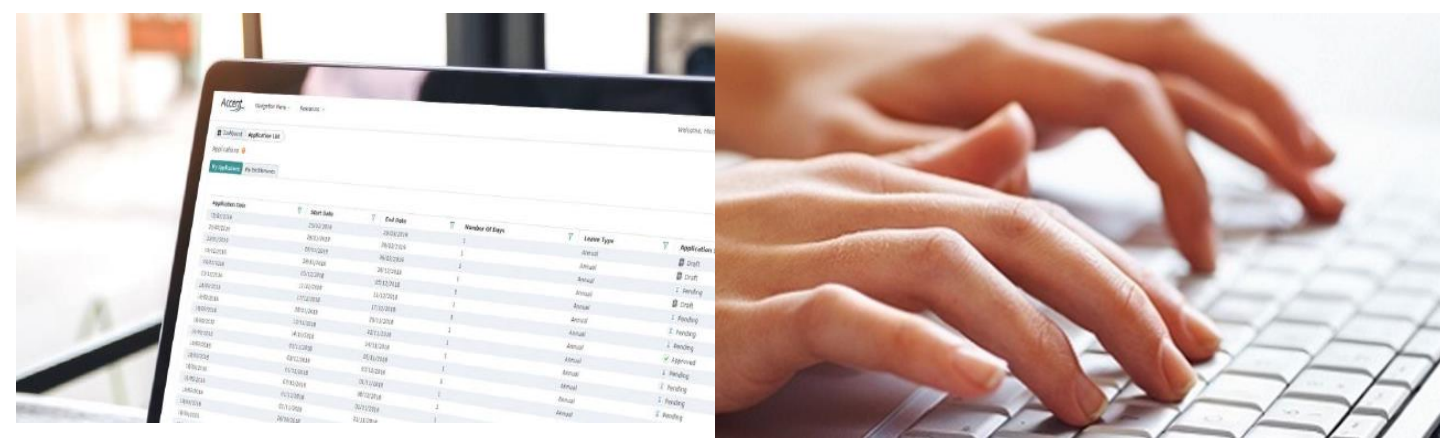

#### **Applying for Study Leave**

www.hee.nhs.uk

We work with partners to plan, recruit, educate and train the health workforce.

## Content

- 1. Getting Started
- 2. Creating a new application
- 3. My notifications
- 4. Where to find submitted applications
- 5. How to check the progress of an application
- 6. How to change application details

# **1. Getting Started**

@NHS\_HealthEdEng

- Accent Leave Manager will facilitate the online application and approval of study leave for postgraduate doctors and dentists in training
- All trainees in Yorkshire and the Humber have access to Accent Leave Manger.
- If you haven't activated your account before then you will need to re-set your password which can be done from the homepage.
- Your username is the email address HEE hold on our Trainee Information System (TIS). If you need to
  update that record or cannot remember which email you have registered with HEE, please e-mail to
  tis.yh@hee.nhs.uk
   with your full name, GMC/GDC number and your preferred e-mail address

Forgotten password

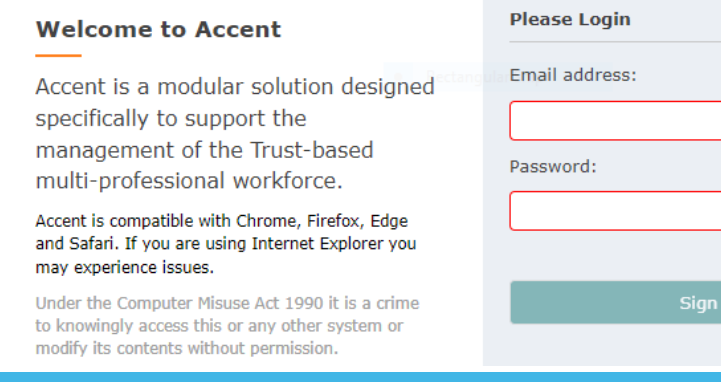

## 2. Creating a new Application

• Once logged in you will be taken to the homepage. To create a new application, you need to click on the 'Leave Application' icon.

| Accen     | Navigation Menu 🗸 Resources 🗸      | New Dashb | oard 🗸  | Welcome, Trainee1 Test1          | ׺ 1, |
|-----------|------------------------------------|-----------|---------|----------------------------------|------|
|           | LEAVE MANAGER                      | 1         |         | NOTIFICATION                     | 1    |
| LEAVE MAI | NAGER                              |           |         |                                  |      |
|           | LEAVE APPLICATION<br>Leave Manager | 1         | <b></b> | MY EXPENSES<br>Leave Manager     | /    |
| 1<br>1    | MY BUDGETS<br>Leave Manager        | 1         | Ē       | MY ENTITLEMENTS<br>Leave Manager | 1    |
|           | MY APPLICATION<br>Leave Manager    | 1         |         |                                  |      |
|           |                                    |           |         |                                  |      |

- Enter the start and end date of your study leave. You can type these in or use the calendar button to pick the dates. The 'number of days' field will automatically populate with the number of days between the start and end date. If you don't need to claim study leave for any or all this period, you can manually change this.
- Your post during the period of proposed leave will be displayed automatically. If you are applying for leave well in advance, its possible your post will not be linked yet by our administrative teams. Please re-check within 2 months and for further support e-mail <u>tis.yh@hee.nhs.uk</u>.

| oplication form    |                    |                     |                   |            |         |             |            |       |
|--------------------|--------------------|---------------------|-------------------|------------|---------|-------------|------------|-------|
| Leave details      |                    |                     |                   |            |         |             |            |       |
| Applicant          | Trainee1 Test1 (Te | sttrainee1@nhs.net) | Start<br>date     | 18/10/2021 |         | End date    | 20/10/2021 | t     |
| Leave type         |                    | ~                   | Number<br>of days | 3          |         |             |            |       |
| Core Training Year | 1                  | Anaesthetics        | ary.              | 04/0       | 18/2021 | - 03/08/202 | 2          |       |
| -10                |                    |                     |                   |            |         |             | 📳 Save 🗙   | Cance |
|                    |                    |                     |                   |            |         |             |            |       |
|                    |                    |                     |                   |            |         |             |            |       |
|                    |                    |                     |                   |            |         |             |            |       |

Please select the relevant leave type (private, exam, international) from the menu. Once you press save, you'll then need to provide details of the event. If you are attending regional teaching\*, please select this from the menu as it will not require TPD approval and will instead be sent to Medical Education at your employing organisation. For anything else click the toggle for "My event does not appear in the list above"

| Event details                              |                                              |
|--------------------------------------------|----------------------------------------------|
| Event                                      | ~                                            |
| My event does not appear in the list above | No                                           |
| Aspirational event name                    |                                              |
| Entitlement type                           |                                              |
| Document upload                            | + Add file(s)<br>DROP FILE(S) HERE TO UPLOAD |
|                                            | Select files                                 |

\*Regional Teaching applies if the course/event is mandatory teaching organised by your training programme. Applications for Regional Teaching are only required if you will incur expenses (eg travel or meal expenses). For all other Study Leave activities, an application is always required.

- It is important that clinical cover is in place during your planned leave and you follow local guidance to arrange this with your department. Your Educational Supervisor should also be aware of your intentions to attend and supportive of your application. You must confirm both below before submitting your application.
- You can add any comments that you feel are relevant to the approval of your request, but this field is optional.

| Cover & authorisation                                                              |                                                                                                    |          |  |
|------------------------------------------------------------------------------------|----------------------------------------------------------------------------------------------------|----------|--|
| Educational supervisor                                                             |                                                                                                    | Comments |  |
| I confirm I have followed the local study and the educational appropriateness to a | leave policy, and have agreed the time off with my rota coordinator (No)<br>ttend this course/event with the relevant supervisor. |          |  |

• Please include any estimated costs associated with the request. Expenses will be reimbursed in line with national HEE study leave policy and approval of your leave does not guarantee that the estimated expenses are approved.

Expenses Please ensure that estimated expenses are added in line with the national HEE study leave guidance. Expenses will be approved after the event and only reimbursed at the nationally agreed rates for travel and subsistence.

|                               |                                                                 |                                              | + Add 🍵 Delete 🛛 Reset filters 🔒 Export to Excel |
|-------------------------------|-----------------------------------------------------------------|----------------------------------------------|--------------------------------------------------|
| Expense Type T Estimated cost | T Comments T                                                    | Number of associated documents               | Y Status                                         |
|                               |                                                                 | No record found                              | _                                                |
|                               |                                                                 |                                              |                                                  |
|                               | Option to                                                       |                                              |                                                  |
|                               | Expense files uploads<br>Expense files uploads:<br>Select files | + Add file(s)<br>DROP FILE(S) HERE TO UPLOAD | upload files                                     |

- You can choose to save your application in draft and complete it later or submit your application for approval.
- When submitting an application for regional teaching it be will sent to Medical Education Centre staff at your employing trust for approval.
- For all other applications, you will be asked to select an approver when submitting. Please select the appropriate TPD for your current placement.

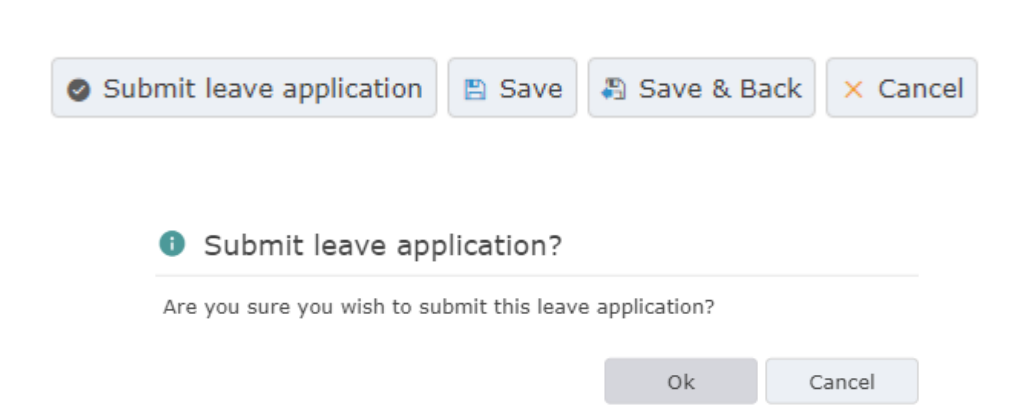

## 3. My Notifications

The 'My Notifications' section allows you to access messages and alerts which have been sent to you.

- Notifications related to leave applications
- Notifications related to leave approval or rejection

Most messages in Accent will include a link to the application to which it refers.

You can mark messages as read and delete them.

Deleted and read messages will move to a separate folder which can be later accessed using the tabs at the top of the page.

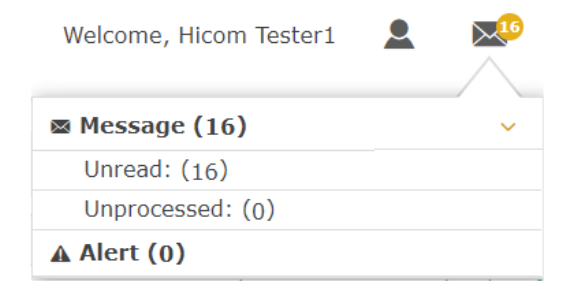

| II Dashbeen | 1 10     | issages             |          |       |                   |                  |              |                                                       |
|-------------|----------|---------------------|----------|-------|-------------------|------------------|--------------|-------------------------------------------------------|
| fessage Lis | t o      |                     |          |       |                   |                  |              |                                                       |
| Unread      | Acti     | on Required         | Read     | Dek   | ted               | Sent             | Syst         | tem Messages                                          |
|             |          |                     |          |       |                   |                  |              |                                                       |
| Sender      | $\nabla$ | Date                |          | v     | Subj              | ect              | $\nabla$     | Content Preview                                       |
|             |          |                     |          |       | Other             | her user Leave   |              | Good day.                                             |
| System      |          | 14/09/202           | 13:54:25 |       | application:      |                  |              | You are a 'Receive confirmation' approver on this lea |
|             |          |                     |          | Appro | oved              |                  | Kind regards |                                                       |
| System      |          | 14/08/2021 13:52:49 |          |       |                   |                  |              | Good day,                                             |
|             |          |                     |          |       | Leave             | eave application |              | Please review and complete the following leave appl   |
|             |          |                     |          |       | approval request. |                  |              | Kind regards                                          |

## 4. Where to find submitted applications

• Once you have submitted your application, you can find a list of your applications in the 'My Application' tab.

| MY ENTITLEMENTS<br>Leave Manager       MY BUDGETS<br>Leave Manager       EAVE APPLICATION<br>Leave Manager       MY APPLICATIONS<br>Leave Manager         Image: MY EXPENSES<br>Leave Manager       MY EXPENSES       Image: MY EXPENSES       Image: MY EXPENSES | LEAVE MAN | IAGER                            |   |    |                             |   |    |                                    |   |    |                                  |   |
|----------------------------------------------------------------------------------------------------|-----------|----------------------------------|---|----|-----------------------------|---|----|------------------------------------|---|----|----------------------------------|---|
| MY EXPENSES<br>Leave Manager                                                                                                    | Ē.        | MY ENTITLEMENTS<br>Leave Manager | 1 | Ē. | MY BUDGETS<br>Leave Manager | 1 | Ē, | LEAVE APPLICATION<br>Leave Manager | 1 | Ē. | MY APPLICATIONS<br>Leave Manager | 1 |
|                                                                                                    | Ē,        | MY EXPENSES<br>Leave Manager     | 1 |    |                             |   |    |                                    |   |    |                                  |   |

The page will show you a list of applications, with details of the application dates, activity name, number of days requested and the application state.

| Dashboard My Applicatio | ns |                |            |                                           |                  |   |                |                 |          |          |          |                 |
|-------------------------|----|----------------|------------|-------------------------------------------|------------------|---|----------------|-----------------|----------|----------|----------|-----------------|
| Applications            |    |                |            |                                           |                  |   |                |                 |          |          |          |                 |
|                         |    |                |            |                                           |                  |   |                |                 | + Add    | 8 Delete |          | Export to Excel |
| Leave Type              | V  | Start Date 🕴 🍸 | End Date   | Event 7                                   | Application date | V | Number of days | Leave applicati | on state | 7 5      | itatus 🛛 |                 |
| Study                   |    | 02/11/2021     | 02/11/2021 |                                           |                  |   | 1              | Draft           |          | (        | C        |                 |
| Study                   |    | 27/09/2021     | 27/09/2021 | test aspirational event<br>34235          | 13/09/2021       |   | 1              | Pending         |          | (        | C        |                 |
| Study                   |    | 16/09/2021     | 16/09/2021 | test aspirational event                   | 14/09/2021       |   | 1              | Approved        |          | (        | C        |                 |
| Study                   |    | 15/09/2021     | 15/09/2021 |                                           |                  |   | 1              | Draft           |          | (        | C        |                 |
| Study                   |    | 07/09/2021     | 07/09/2021 | test aspirational event -<br>admin        | 14/09/2021       |   | 1              | Pending         |          | (        | C        |                 |
| Study                   |    | 17/05/2021     | 18/05/2021 | Keele Leadership and<br>Management Course | 17/12/2020       |   | 2              | Cancelled       |          | (        | C        |                 |
| Study                   |    | 23/03/2021     | 23/03/2021 | ATLS re-certification<br>course           | 18/11/2020       |   | 1              | Approved        |          | (        | C        |                 |
| Study                   |    | 18/03/2021     | 18/03/2021 | Regional ICM training                     | 10/02/2021       |   | 1              | Approved        |          | (        | D        |                 |

# 5. How to check the progress of an application

Dashboard My Applications

| Leave<br>application<br>state | Detail                                                                                 |
|-------------------------------|----------------------------------------------------------------------------------------|
| Draft                         | An application in draft form, which is not submitted                                   |
| Pending                       | A submitted leave application<br>which has not been actioned<br>by leave approvers yet |
| Approved                      | An approved leave application                                                          |
| Rejected                      | A rejected leave application                                                           |

• Within 'My Applications' refer to the 'Leave application state' column.

| y Applicacións |   |              |   |            |   |                                           |                  |   |                         |                         |                    |           |                 |
|----------------|---|--------------|---|------------|---|-------------------------------------------|------------------|---|-------------------------|-------------------------|--------------------|-----------|-----------------|
|                |   |              |   |            |   |                                           |                  |   |                         | + Add                   | 🔋 Delete 🏼 🏹 Resel | filters 🔒 | Export to Excel |
| Leave Type     | T | Start Date 🕴 | T | End Date   | 7 | Event 7                                   | Application date | Ÿ | Number of days $\gamma$ | Leave application state |                    | 7         |                 |
| Study          |   | 02/11/2021   |   | 02/11/2021 |   |                                           |                  |   | 1                       | Ø Draft                 | 0                  |           |                 |
| Study          |   | 27/09/2021   |   | 27/09/2021 |   | test aspirational event<br>34235          | 13/09/2021       |   | 1                       | R Pending               | 0                  |           |                 |
| Study          |   | 16/09/2021   |   | 16/09/2021 |   | test aspirational event                   | 14/09/2021       |   | 1                       |                         | 0                  |           |                 |
| Study          |   | 15/09/2021   |   | 15/09/2021 |   |                                           |                  |   | 1                       | Ø Draft                 | 0                  |           |                 |
| Study          |   | 07/09/2021   |   | 07/09/2021 |   | test aspirational event -<br>admin        | 14/09/2021       |   | 1                       | 3 Pending               | 0                  |           |                 |
| Study          |   | 17/05/2021   |   | 18/05/2021 |   | Keele Leadership and<br>Management Course | 17/12/2020       |   | 2                       | × Cancelled             | 0                  |           |                 |
| Study          |   | 23/03/2021   |   | 23/03/2021 |   | ATLS re-certification<br>course           | 18/11/2020       |   | 1                       | ⊘ Approved              | 0                  |           |                 |
| Study          |   | 18/03/2021   |   | 18/03/2021 |   | Regional ICM training                     | 10/02/2021       |   | 1                       | Approved                | 0                  |           |                 |

- To see more information about the progress of an application, click to open it and scroll to the Approval Chain section.
- You will see a list of approvers. A red circle icon the approver that the application has been assigned to and that approval is pending.
- An orange arrow icon with an arrow indicates other approvers in the chain who have not received your application. If the assigned approver is away, Medical Education can re-assign the application.
- A green tick icon indicates that the application has been approved by the assigned approver. Your application only needs to be approved by one approver.

| Rota manager                                                                  |                                                        |                                                  |
|-------------------------------------------------------------------------------|--------------------------------------------------------|--------------------------------------------------|
| Have you checked that another member free of your department is not on leave? |                                                        |                                                  |
| Expenses                                                                      |                                                        |                                                  |
|                                                                               |                                                        | + Add 👩 Delete 🗸 Reset filters 🖶 Export to Excel |
| Expense Type $\overline{V}$ Estimated cost $\overline{V}$                     | Comments $\overline{V}$ Number of associated documents |                                                  |
|                                                                               | No record found                                        |                                                  |
| H 4 0 > H 20 V items                                                          |                                                        | No items to display 🖞                            |
| Approval chain                                                                |                                                        |                                                  |
| Sequence 30 🖉 🖌 Sequence 35 😰                                                 |                                                        |                                                  |
| UHL Anaesthetics JDA (KSA) 📀 Andy Petherbridge (KSA) 😨 🖾 No comments          |                                                        |                                                  |
| Ben Wilson (KSA) 🔗<br>No comments                                             |                                                        |                                                  |

## 6. How to change application details

You will not be able to edit application details once it is submitted. If you do need to change any details, please submit a cancellation or contact your Medical Education Team.

You can cancel an application by going into the application details and selecting 'Cancel Application' at the bottom of the page.

If you cancel a pending leave application, this will appear as cancelled straight away.

If you cancel an approved application, this will need to be approved by your Medical Education Team.

| pennea              |                        |   |                                |          |        |                       |                     |
|---------------------|------------------------|---|--------------------------------|----------|--------|-----------------------|---------------------|
|                     |                        |   |                                |          | + Add  | 8 Delete 7 Reset filt | ers 🔒 Export to Exc |
| xpense Type         | Set Stimated cost      | V | Number of associated documents | $\nabla$ | Status |                       |                     |
|                     |                        |   | No record found                |          |        |                       |                     |
| e e 🔘 = xe 🗌        | 20 🔻 İtems<br>per page |   |                                |          |        | 14                    | o items to display  |
| proval chain        |                        |   |                                |          |        |                       |                     |
| equence 30 😰        |                        |   |                                |          |        |                       |                     |
| UHL Anaesthetics 3D | A (KSA) ፤ 🚳            |   |                                |          |        |                       |                     |
|                     |                        |   |                                |          |        |                       |                     |

## For further information please visit:

## https://www.yorksandhumberdeanery.n hs.uk/learner\_support/policies/curricul um\_delivery

## or contact that team via Studyleave.yh@hee.nhs.uk